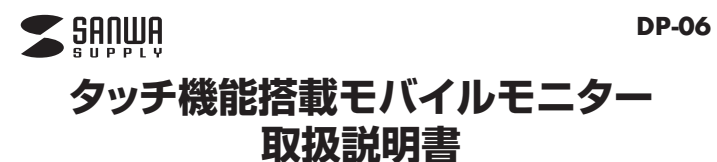

この度は、タッチ機能搭載モバイルモニター「**DP-06**」(以下本製品)をお買い上げいた だき誠にありがとうございます。この取扱説明書では、本製品の使用方法や安全にお取 扱いいただくための注意事項を記載しています。ご使用の前によくご覧ください。 読み終わったあともこの取扱説明書は大切に保管してください。

#### 最初にご確認ください

お使いになる前に、セット内容がすべて揃っているかご確認ください。万一、足りないも のがありましたら、お買い求めの販売店にご連絡ください。

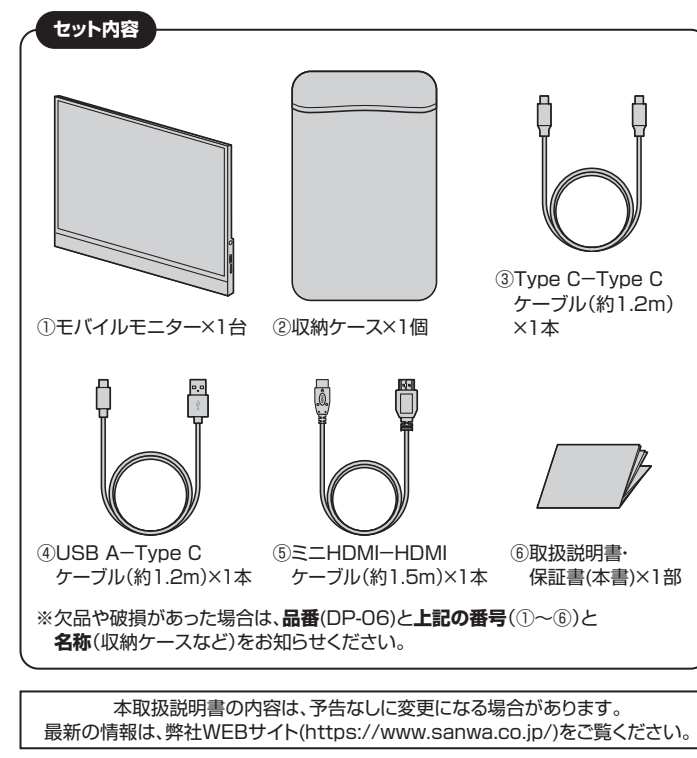

デザイン及び仕様については改良のため予告なしに変更することがあります。 本書に記載の社名及び製品名は各社の商標又は登録商標です。

サンワサプライ株式会社

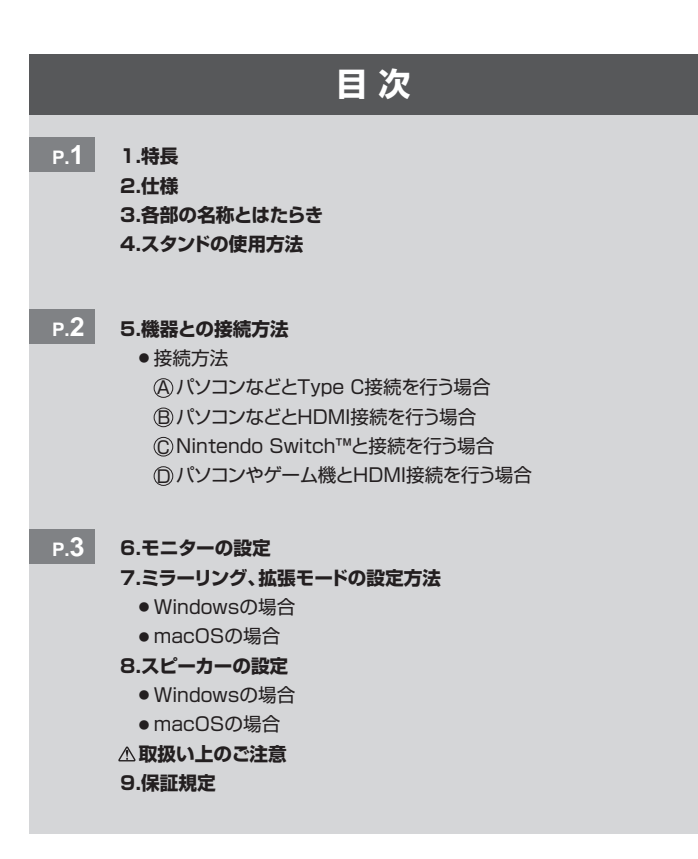

## 1.特長

- ●USB Type Cケーブルー本で接続できる「ディスプレイポートオルタネートモード」 対応モバイルモニターです。
- ●モニターにタッチ機能を搭載しており、画面操作をタッチで行うことができます。※
- ●モニターにスタンドを内蔵しており、別途スタンドなしで自立します。
- ●「ディスプレイポートオルタネートモード」接続以外にもスタンダードなHDMI接続に も対応しています。※HDMI接続の際には別途電源供給が必要です。
- ●作業に便利なフルHD(1920×1080)の解像度です。
- ●持ち運びにも便利な15.6インチサイズ、重量も670g程度でモバイルワークに活躍 します。
- ●モニター本体にスピーカーを内蔵しており、別途スピーカーを接続しなくても音声 出力が可能です。
- ●画面は左右視野角170°のIPSパネルを採用しています。
- ※タッチパネル操作は接続する機器が外付けディスプレイのタッチパネル操作に対応 している必要があります。
- また、接続する機器と本製品を付属のType C-Type Cケーブルもしくは Type A-Type Cケーブルで接続する必要があります。
- ※スマートフォンを「ディスプレイポートオルタネートモード」で出力する際はモニター に別途電源を取る必要があります。
- ※本製品をType C接続する場合、Type Cハブ・Type Cドッキングステーション・ Type C変換アダプタ経由では使用できません。HDMI接続は可能です。

## 2.仕様

#### ■ 対応機種

- USB Type Cポート ディスプレイポートオルタネート出力を持つ機種、または HDMI出力ポートを持つ機種
- ※HDMI接続時は別途電源が必要です。
- ※Type C接続時でも別途電源が必要になる場合があります。
- ※タッチパネル操作を行う場合は接続する機器がタッチパネル操作に対応している 必要があります。また、接続する機器と本製品を付属のType C-Type Cケーブル もしくはType A-Type Cケーブルで接続する必要があります。
- ※Windows搭載パソコンはタッチパネル操作に対応しています。ノートパソコンに内 蔵している液晶モニターがタッチ操作に対応していない場合でも、本製品のタッチ パネル操作は使用できます。
- ※MacやType C搭載のiPhone・iPadはタッチパネル操作に対応していません。

| 液晶パネルタイプ  | IPS15.6型/非光沢パネル                 |
|-----------|---------------------------------|
| タッチパネル    | 静電容量方式・10点マルチタッチ                |
| 最大表示解像度   | 1920×1080                       |
| 表 示 面 積   | 344.16×193.59mm                 |
| 最大表示色     | 1677万色                          |
| 視野角度      | 上下170°、左右170°                   |
| 輝度        | 250cd/m                         |
| コントラスト    | 800:1                           |
| 応答速度      | 30ms                            |
| リフレッシュレート | 60Hz                            |
| 調整機能      | 輝度調整                            |
| 消費電力最大時   | 15W                             |
| スピーカー     | 1W×2(ステレオ)                      |
| 入力端子      | USB Type C(DPオルタネート)×2、ミニHDMI×1 |
| 出力端子      | 3.5mmステレオミニジャック×1               |
| サイズ・重量    | 約W362×D227.2×H13.4mm·約670g      |

## 3.各部の名称とはたらき

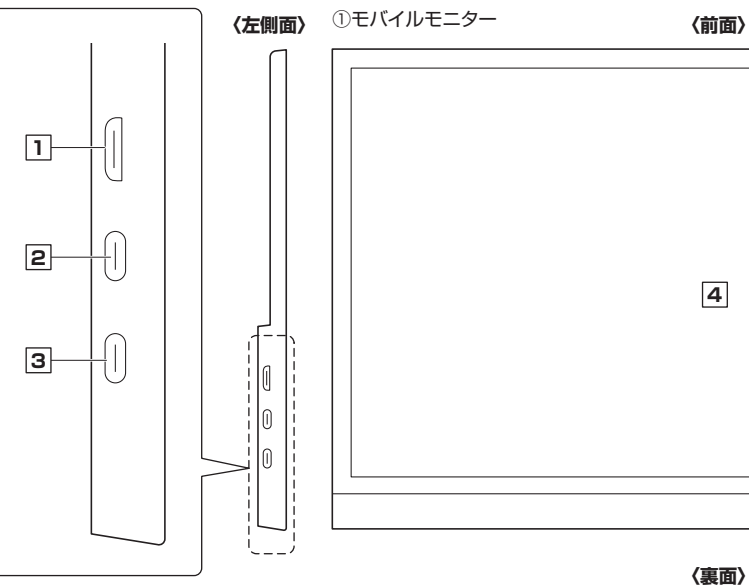

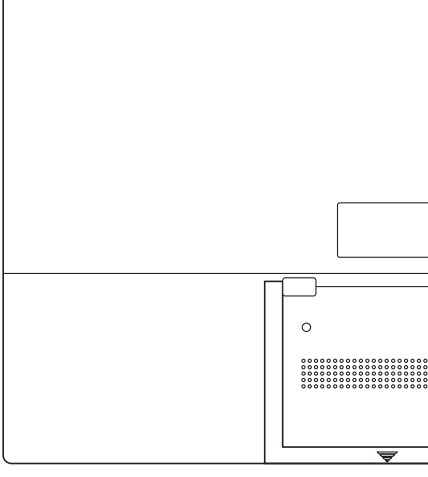

| 名称                            | 機能                                                                                                    | 名称                                                           | 機能                                                                                                    |
|-------------------------------|----------------------------------------------------------------------------------------------------|--------------------------------------------------------------|----------------------------------------------------------------------------------------------------|
| <ol> <li>ミニHDMIポート</li> </ol> | 付属のミニHDMIケーブルでHDMI機器と接続します。<br>※HDMI接続の場合は別途電源が必要になります。<br>(5V、2.4A以上推奨)<br>※HDMI接続時にタッチパネルを有効にする場合、接続機器と<br>Type Cポート(上)を付属のUSB AーType Cケーブル<br>またはType CーType Cケーブルで接続してください。 | <b>5</b> 3.5mmヘッドホン端子                                        | スピーカーやヘッドホンを接続します。                                                                                          |
|                               |                                                                                                    | 6 操作ダイヤルボタン                                                  | <ul> <li>・ボタンを押し込むと設定画面が表示されます。</li> <li>・ダイヤルを上に傾けると明るさが調整できます。</li> <li>・ダイヤルを下に傾けると音量調節ができます。</li> </ul> |
|                               |                                                                                                    | 7 LED                                                        | ・通電すると赤色LEDが点灯します。<br>・画面が表示されると青色に点灯します。                                                                   |
| <b>2</b> Type Cポート(上)         | 付属のType C-Type Cケーブル、USB A-Type Cケーブル<br>を用いてType C映像出力可能な機器と接続できます。                                                                                                    |                                                              | ・電源のON-OFFを行います(長押し)。機器と接続時、<br>モニターだけON-OFFしたい時に使用します。                                                     |
| <b>3</b> Type Cポート(下)         | 給電専用ポート。<br>HDMI接続やType C接続時に電力が足らない場合、<br>別途ACアダプタを接続できます。                                                                                                    | <ul> <li>電源ホタノ</li> <li>8 戻るボタン</li> <li>入力切替えボタン</li> </ul> | (Type Cポートに給電が開始されると画面は自動的に<br>ONになります。)<br>・設定画面で1つ前に戻ります。                                                 |
| <b>4</b> タッチパネル               | 4 タッチパネル 画面操作をタッチで行うことができます。接続する機器が<br>タッチパネル タッチパネル タッチパネル しょう ひょう ひょう ひょう ひょう ひょう ひょう ひょう ひょう ひょう ひ                                                                           |                                                              | ・HDMI/Type Cの人力を切替えます。<br>合が出ます                                                                             |
|                               |                                                                                                    | 10 スタンド                                                      | 取出してスタンドとして使えます。                                                                                            |

## 4.スタンドの使用方法

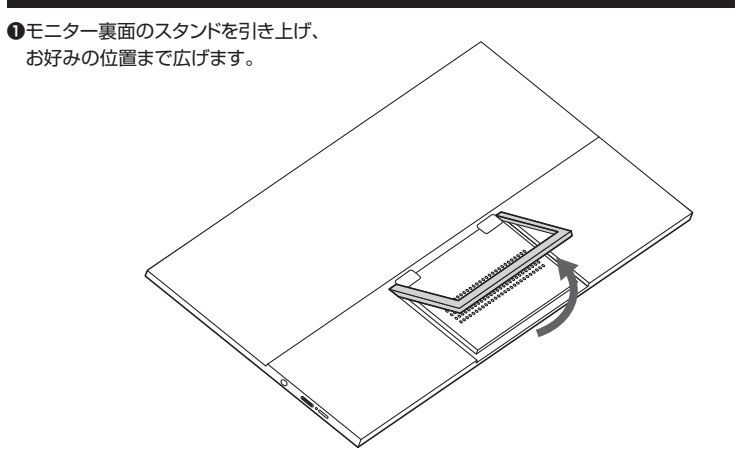

〈右側面〉

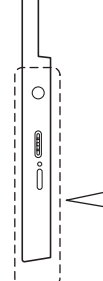

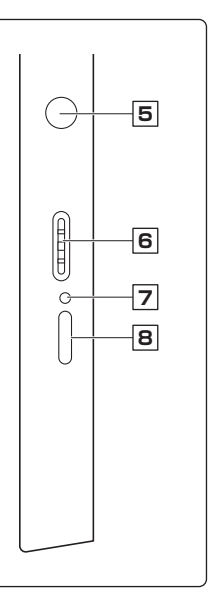

| 00000000000000000000000000000000000000 | 9 |  |
|----------------------------------------|---|--|
|                                        |   |  |

2モニターの位置を調整します。

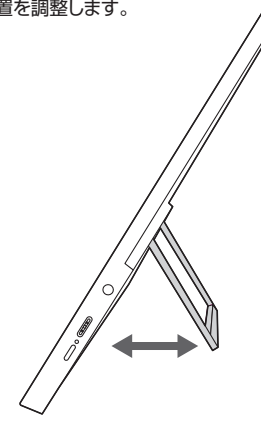

# 畿器との接続方法

( )

## 接続前にご確認ください。

●本製品はType Cポートに給電が開始・終了されると自動的にON・OFFになります。Type Cポートに給電中、電源ボタンの操作からでも電源のON・OFFはできます。

●パソコン側がType Cの映像出力に対応しているかどうかパソコンメーカーにお問合せください。

●付属のケーブル以外で接続を行う場合、ケーブルがUSB 5Gbps以上に対応したケーブルをご使用ください。

●ゲーム機などケーブル1本で電源供給が足りない場合、別途ケーブルとACアダプタ(5V 2.4A以上)を接続し電源供給を行ってください。

●タッチパネル操作を行う場合、接続機器がタッチパネル操作に対応しているOSである必要があります。

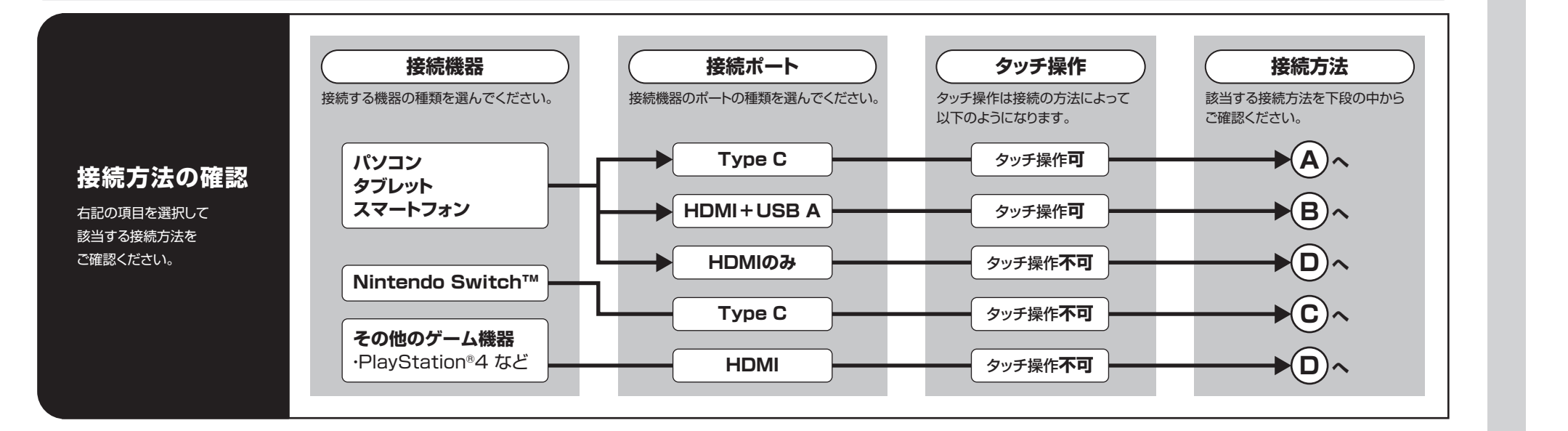

接続方法

#### パソコンなどとType C接続を行う場合 **A** タッチ操作**可**

接続する機器の電源をONにし、付属のType C-Type Cケーブルで本製品モバイルモニターの Type Cポートと、接続する機器側のType Cポートを接続してください。

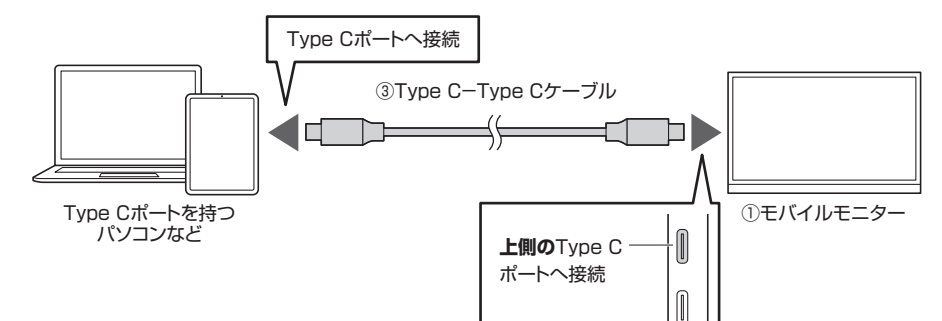

## モバイルモニターが起動しない場合

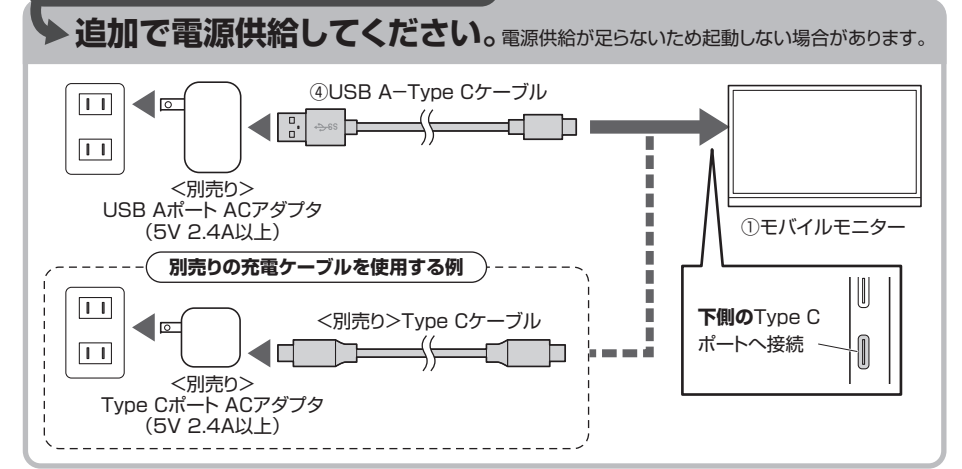

#### B パソコンなどとHDMI接続を行う場合

接続する機器の電源をONにし、付属のミニHDMI-HDMIケーブルで本製品モバイルモニターの HDMIポートと、接続する機器側のHDMIポートを接続してください。 付属のUSB A-Type Cケーブルとパソコンを接続して電源供給を行ってください。

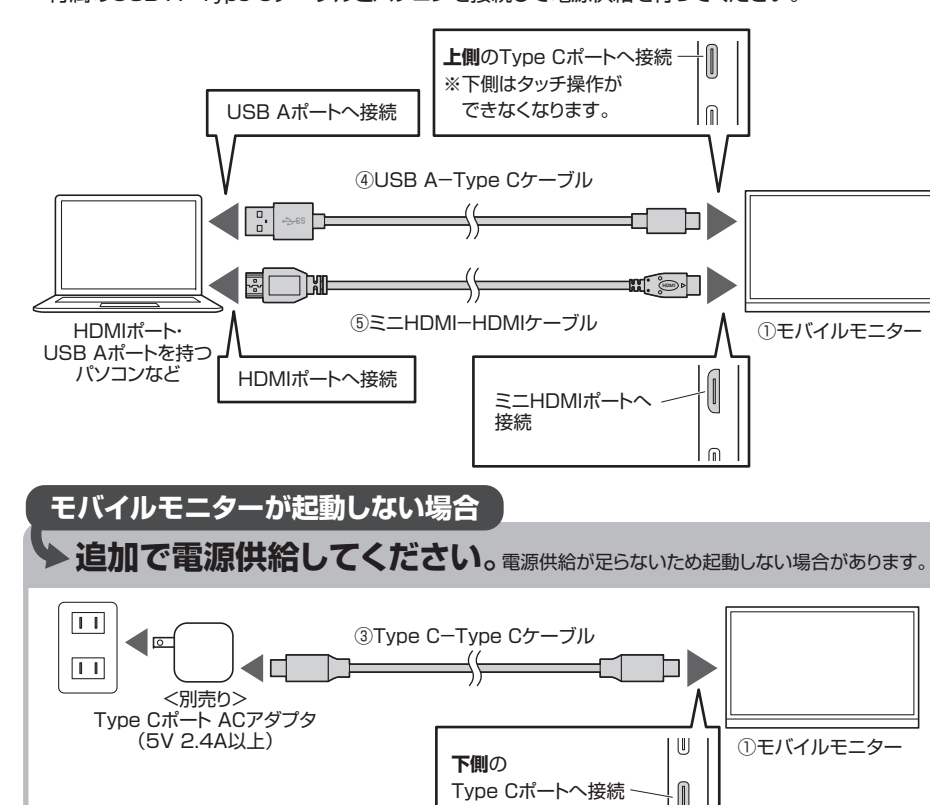

# C

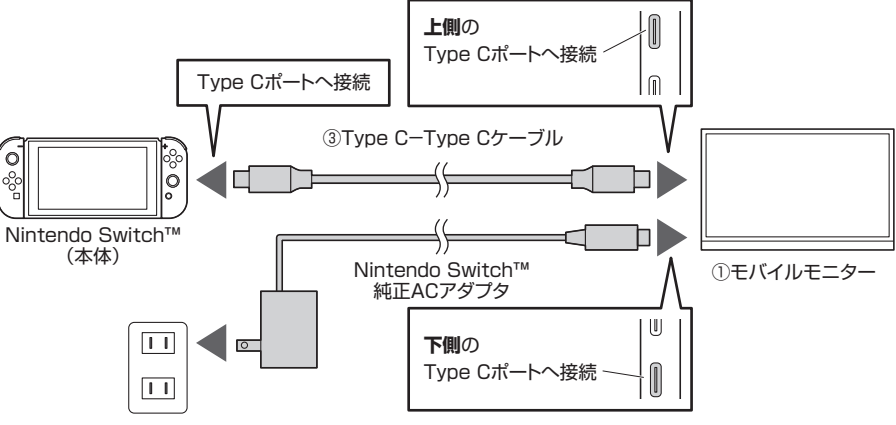

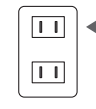

②Nintendo Switch™本体の画面が消灯し、

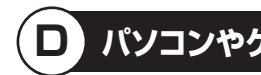

タッチ操作**可** 

接続する機器の電源をONにし、付属のミニHDMI-HDMIケーブルで本製品モバイルモニターの ミニHDMIポートと、接続する機器側のHDMIポートを接続してください。付属のType C-Type C ケーブル、またはUSB A-Type CケーブルとACアダプタ(5V 2.4A以上)<別売り>を接続して 電源供給を行ってください。

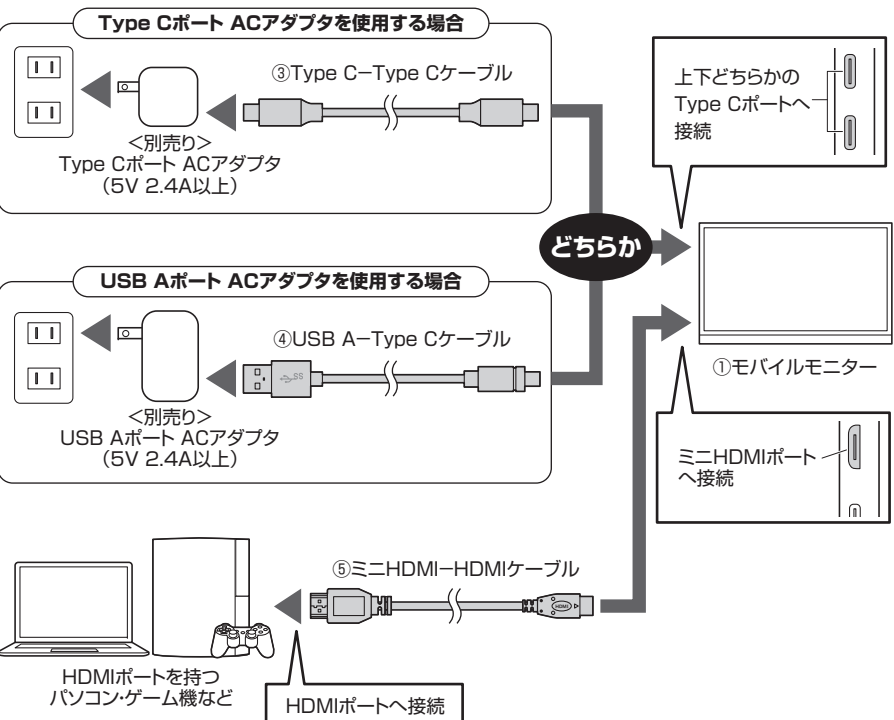

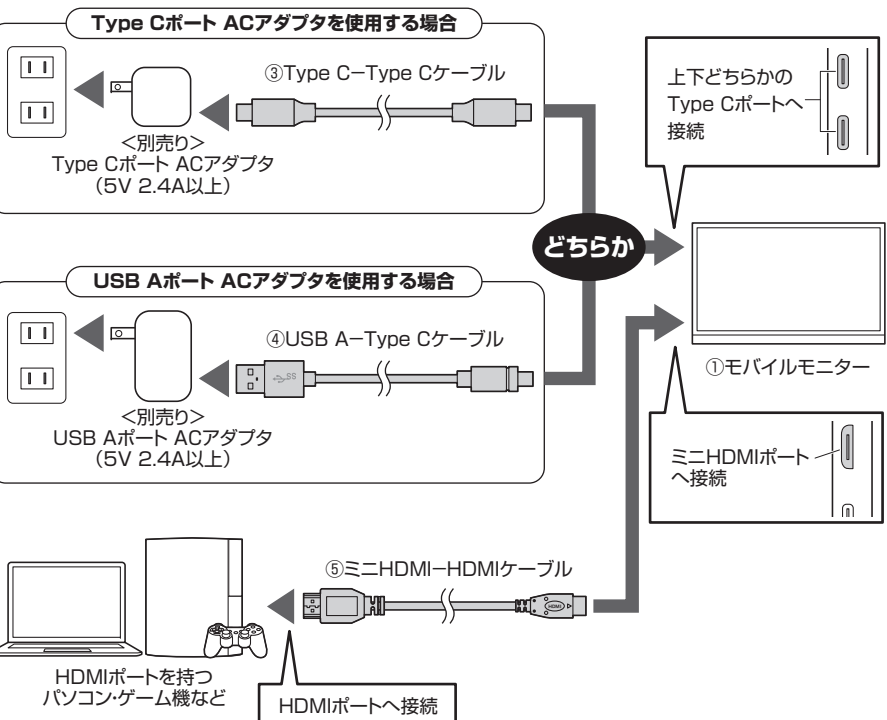

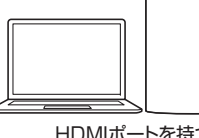

#### Nintendo Switch™と接続を行う場合 タッチ操作不可

●Nintendo Switch™の電源をONにし、付属のType C-Type Cケーブルで本製品モバイル モニターのType Cポートと、Nintendo Switch™本体のType Cポートを接続してください。 Nintendo Switch™に同梱されている純正ACアダプタを接続して電源供給を行ってください。

本製品モバイルモニターにNintendo Switch™の画面が表示されます。

Nintendo Switch™のコントローラーを本体から取外して操作を行ってください。

## パソコンやゲーム機とHDMI接続を行う場合

## タッチ操作不可

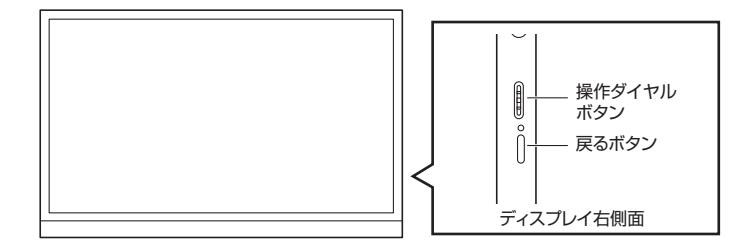

右側面の「操作ダイヤルボタン」を押し込むとメニュー画面が表示されます。 メニュー内の項目はダイヤルの上下で項目を選択できます。もう一度「操作ダイヤルボタン」 を押し込むと詳細設定の画面に入ることができます。 設定が終わった後、「戻る」ボタンを押して設定を完了させてください。

輝度

〕明るさ

コントラスト

明るく表示

シャープネス

画面の明るさを変更

BLACK LEVEL

画面のコントラストを変更

画面の暗く表示されている部分を

画面に表示される映像の輪郭を強調

#### <設定画面>

6

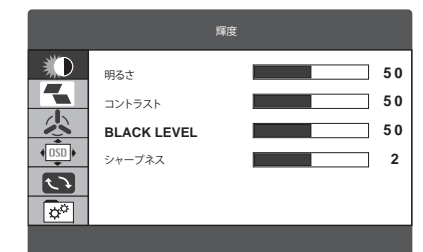

|    |     | 画像調節 |        |   |
|----|-----|------|--------|---|
|    | ECO | •    | スタンダード | • |
|    | DCR | 4    | OFF    | • |
|    | 画像比 | •    | ワイド    | • |
|    |     |      |        |   |
| ¢° |     |      |        |   |
|    |     |      |        |   |

|          |     | 色設定 |   |        |    |
|----------|-----|-----|---|--------|----|
|          | 色設定 |     | • | ユーザー設定 | •  |
|          | 赤   |     |   |        | 45 |
| <u>S</u> | 緑   |     |   |        | 45 |

| 画像調節                                                                       |
|----------------------------------------------------------------------------|
| ○ECO<br>予め設定された画像モードに設定を<br>変更。スタンダード(初期設定)、<br>テキスト、映画、ゲームの中から選択<br>できます。 |
| <ul> <li>DCR:</li> <li>表示される画像によって輝度の</li> <li>自動調整を行います。</li> </ul>       |
| ○ <b>画像比:</b><br>アスペクト比を変更します。<br>ワイド(16:9)と4:3を選択できます。                    |

色設定 色設定 ユーザー設定、暖色、冷色の中から 選択できます。 )赤、緑、青 各色を調整できます。

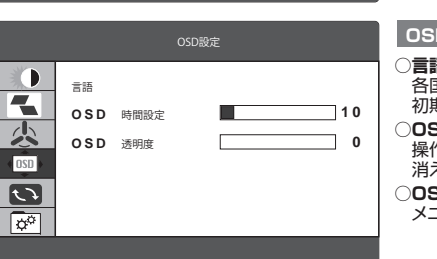

ノセット ミュート OFF <u>人</u> 音量 5 <del>ت</del>

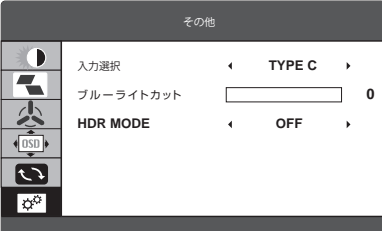

|         | OSD設定                                                                                                    |
|---------|----------------------------------------------------------------------------------------------------|
| 10<br>0 | <ul> <li>言語</li> <li>各国言語変更ができます。</li> <li>初期設定は日本語です。</li> <li>OSD時間</li> <li>操作完了後メニュー画面が自動的に</li> <li>消えるまでの時間を変更できます。</li> <li>OSD透明度</li> <li>メニューを透明にして表示します。</li> </ul> |
|         |                                                                                                    |
|         | リセット                                                                                                    |
| 30      | <ul> <li>リセット<br/>初期設定値に戻します。</li> <li>ミュート<br/>ミュートをON・OFFします。</li> <li>音量<br/>音量調整を行います。</li> </ul>                                                                          |
|         | その他                                                                                                    |
| 0       | <ul> <li>入力選択<br/>接続する機器を「HDMI」「TYPE C」<br/>から設定できます。</li> <li>ブルーライトカット<br/>ブルーライトカットの設定ができます。</li> <li>HDR MODE<br/>HDR Tードに設定できます。<br/>(ハードウェアがHDBに対応している。</li> </ul>       |

わけではありません。)

#### 7.ミラーリング、拡張モードの設定方法 \*ご使用のパソコンにより設定画面は異なります。 Windowsの場合 ●画面左下のWindowsマークをクリックし、 ②「システム」を 「スタートメニュー」を開いて「設定」を クリックしてください。 クリック (2)クリック 12 (December 14 12) 2 8.407 E \*\* Office 8 Parameter & .... 6 m. cm P とこに入力して検索 (1)クリック ③下記のディスプレイ設定画面になります。 拡張モードにしたい場合は「表示画面を拡張する」を選んでく ミラーリングモードにしたい場合は「表示画面を複製する」を ディスプレイ ディスプレイ ディスプレイの配置を変更する ディスプレイの配置を変更 Yのディスプレイを満分して設定を定要します。 実実します。 レイモ兵庁しはとは高的し、ドラックしての言 下のディスプレイを満計して記定をに まずします。 112 クリック RT ME ATCHE BR リルチディスプレイ ルテディスプレイ APARTER76 ディスプレイの このイラストな 配置し、「適用 ④下記より解像度や画面の向きを変更できます。 ディスプレイ ディスプレイの配置を変更する アロディスプレイを適用して設定を用意しま 20 112TL 201 011 9×3.72×10日巻度 1522 + 5080(低間) ディスプレイの解像 画面の向き/画面の ことが マルチ ディスプレイ macOSの場合 ●アップルメニューから「システム環境 ♀「配置」を選択して、「 ング」のチェックを外 を入れるとミラーリン 0 ::::: 4 > 111 718Detroit 7+3764 BE ディスプレイの範囲を変更するため、希望する場所に下うか オニューバーの位置を変更するため、別のディスプレイに下 . ÷ a 140

設定」をクリックし、「ディスプレイ」 のアイコンをクリックしてください。 クリック - • **-** • 0 **H** (b) (a) **E O** 3 1 チェックを外すと拡張モードに、ディス 入れるとミラーリングモードに したい なります。 ドラッ 配置し ❸下記より解像度や画面の向きを変更できます。 解像度/「麥 STREET, ST. 00P-02

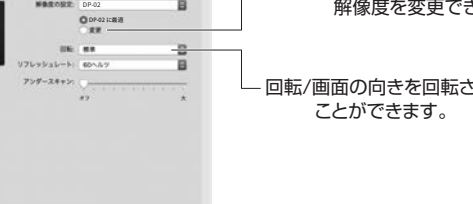

|                                                            | Windowsの場合                                                                                                    |
|------------------------------------------------------------|----------------------------------------------------------------------------------------------------|
| クリックしてください。                                                | <ul> <li>●画面左下のWindowsマークを<br/>クリックし、「W」の中の<br/>「Windowsシステムツール」から<br/>「コントロールパネル」を<br/>クリックしてください。</li> <li>● 1000000000000000000000000000000000000</li></ul>                                                                                                    |
| 選んでください。<br>またま、デベントは未用、は20歳的し、ドッパ、10歳ま<br>1 2<br>単位 単位 単位 | <ul> <li>④「サウンド」をクリックしてください。</li> <li>□ すべたロンパローあパネル車目</li> <li>□ ナ □ , ユパローあパネル , すべてロンパローあパネル車目 ,</li> <li>□ ンピューターの設定を調整します</li> <li>□ Flash Player (32 ビット)</li> <li>□ Flash Player (32 ビット)</li> <li>□ パンテル クレックー みパカ オブション</li> <li>□ サウンド</li> <li>□ システム</li> <li>■ デバイスマネージャー</li> <li>③ デバイスとブリンター</li> </ul>                                                                                                    |
| の位置を変更したい場合は<br>をドラッグして希望の場所に<br>」」をクリックしてください。            | <ul> <li>●「再生]タブの中のリストから<br/>「SANWA Monitor」を選択し、<br/>(既定値に設定(S)]をクリックしてください。</li> <li>● ガンド ③・(1)クリック</li> <li>▲ 第 カンド 連</li> <li>● ガンド ③・(1)クリック</li> <li>▲ 第 カンド 連</li> <li>● オンド ③・(1)クリック</li> <li>● オンド ③・(1)クリック</li> <li>● オンド ③・(1)クリック</li> <li>● オンド ③・(1)クリック</li> <li>● オンド ③・(1)クリック</li> <li>● オンド ④・(1)クリック</li> <li>● オンド ● オード</li> <li>● オンド ● オード</li> <li>● コンド ● オード</li> <li>● コンド ● オード</li> <li>● コンド ● オード</li> <li>● コンド ● オード</li> <li>● コンド ● オード</li> <li>● コンド ● オード</li> <li>● コンド ● コンド ● コンド</li> <li>● コンド ● コンド ● コンド ● コンド ● コンド</li> <li>● コンド ● コンド ● コンド ● コンド</li> <li>● コンド ● コンド ● コンド ● コンド</li> <li>● コンド ● コンド ● コンド</li> <li>● コンド ● コンド ● コンド</li> <li>● コンド ● コンド ● コンド</li> <li>● コンド ● コンド</li> <li>● コンド ● コンド</li> <li>● コンド ● コンド</li> <li>● コンド ● コンド</li> <li>● コンド ● コンド</li> <li>● コンド ● コンド</li> <li>● コンド ● コンド</li> <li>● コンド ● コンド</li> <li>● コンド ● コンド</li> <li>● コンド ● コンド</li> <li>● コンド ● コンド</li> <li>● コンド ● コンド</li> <li>● コンド ● コンド</li> <li>● コンド</li> <li></li></ul> |
| 度/解像度を変更できます。<br>向きを回転させる<br>できます。                         | ④「OK」をクリックし、コントロール<br>パネルを終了してください。<br>④「OK」をクリックし、コントロール<br>パネルを終了してください。<br>④「OK」をクリックし、コントロール<br>( <u>CK</u> ) キャッセル<br>④ ( <u>CK</u> ) キャッセル<br>④ ( <u>CK</u> ) をクリックし、コントロール<br>( <u>CK</u> ) をクリックし、コントロール<br>( <u>CK</u> ) をクリックし、コントロール<br>( <u>CK</u> ) をクリックし、コントロール<br>( <u>CK</u> ) をクリックし、コントロール<br>( <u>CK</u> ) をクリックし、コントロール<br>( <u>CK</u> ) をクリックし、コントロール                                                                                                    |
|                                                            | macOSの場合                                                                                                    |
| ディスプレイをミラーリ<br>すと拡張モード、チェック<br>ッグモードになります。                 | <ul> <li>アップルメニューから「シス<br/>テム環境設定」をクリックし、<br/>「サウンド」のアイコンを<br/>クリックしてください。</li> <li>・・・・・・・・・・・・・・・・・・・・・・・・・・・・・・・・・・・・</li></ul>                                                                                                    |
| スプレイの位置を変更<br>い場合は上記のイラストを<br>ッグして希望の場所に<br>してください。        | <ul> <li>②[出力]のリストの中から、<br/>[SANWA Monitor]を選択してください。</li> <li>※この時、出力音量の調整と主音量の[消音]に<br/>チェックが入っていないかも確認してください。</li> <li>③にとなった。</li> <li>③にとなった。</li> <li>③にとなった。</li> <li>③にとなった。</li> <li>③にとなった。</li> <li>③にとなった。</li> <li>③にとなった。</li> <li>③にとなった。</li> <li>③にとなった。</li> <li>③にとなった。</li> <li>③になった。</li> <li>③になった。<!--</td--></li></ul>                               |
| 変更」を選択すると、<br>?像度を変更できます。                                  | ●左上の●をクリックし、<br>サウンドのプロパティを<br>終了してください。                                                                                                    |
| の向きを回転させる<br>ができます。                                        |                                                                                                    |

8.スピーカーの設定

※ご使用のパソコンにより設定画面は異なります。

#### ▲ 取扱い上のご注意

- ●本製品の故障、またはその使用によって生じた直接、間接の損害については弊社はその責を負わないもの とします。あらかじめご了承ください。
- ●本製品を分解・修理・加工・改造はしないでください。
- ●本製品を水中や水のかかる場所、直射日光の当たる場所、高温・多湿となる場所、ホコリや油煙などの多い場 所で使用・保管しないでください。
- ●本製品に強い振動や衝撃、無理な力を与えないでください。また、濡れた手で触らないでください。
- ●お子様には本製品や付属品を触れさせないでください。
- ●不安定な場所では使用しないでください。
- ●本製品のお手入れをする場合には、ベンジンやシンナーなどの揮発性有機溶剤が含まれているものは使用 しないでください。
- ●本製品を取付け、使用する際は、必ずパソコンおよび周辺機器メーカーの掲示する警告や注意指示、マニュ アルに従ってください。
- ●本製品に触れる前に、金属(ドアノブやアルミサッシなど)に手を触れて、静電気を取除いてください。 また、コネクタ部には手を触れないでください。
- ●煙が出たり変な臭いや音がしたら、すぐに電源を切ってケーブルを取外してください。そのまま使用を続け
- ると、ショートして火災になったり、感電する恐れがあります。 ●本製品に液体をかけたり、異物を内部に入れたりしないでください。液体や異物が内部に入ってしまったら、 すぐに電源を切ってケーブルを取外してください。そのまま使用を続けると、ショートして火災になったり、 感雷する恐れがあります。
- ●筐体表面が熱くなる場合がありますが異常ではありません。熱がこもると故障の原因となりますので、本製品 の上や周りに放熱を妨げるような物を置かないでください。また本製品に布などをかぶせないでください。
- ●各接続コネクタのチリやホコリ等は、取り除いてください。また、各接続コネクタには手を触れないでください。 故障の原因となります。
- ●本製品の上に物を置かないでください。傷がついたり、故障の原因となります。
- ●本製品は一般家庭やオフィスでの使用を想定して設計されていますので、それ以外の環境で使用される場合は寿命が短くなる場合があります。
- ●液晶パネルの周囲を押さえたり、その部分に過度の負担がかかる状態で持ち運んだりしないでください。 液晶パネルが破損する恐れがあります。
- ●液晶パネルの表面は傷つきやすいので、工具や鉛筆、ボールペンなどの硬いもので押したり叩いたり擦った りしないでください。
- ●液晶パネル上に減点(点灯しない点)や輝点(点灯したままの点)がある場合があります。これは液晶パネル自 体が99.999%以上の有効画素と0.001%の画素欠けや輝点を持つことによるものです。故障あるいは 不良ではありません。修理交換の対象とはなりませんので、あらかじめご了承ください。
- ●見る角度や温度変化によって、色むらや明るさのむらが見える場合があります。これらは故障あるいは不良 ではありません。修理交換の対象とはなりませんので、あらかじめご了承ください。

## 9.保証規定

液晶パネル上に滅点(点灯しない点)や輝点(点灯したままの点)がある場合があります。 これは液晶パネル自体が99.999%以上の有効画素と0.001%の画素欠けや輝点を 持つことによるものです。故障あるいは不良ではありません。 修理交換の対象とはなりませんので、あらかじめご了承ください。

- 1.保証期間内に正常な使用状態でご使用の場合に限り品質を保証しております。 万一保証期間内で故障がありました場合は、弊社所定の方法で無償修理いたしますので、保証書を本製品 に添えてお買い上げの販売店までお持ちください。
- 2.次のような場合は保証期間内でも有償修理になります。 (1)保証書をご提示いただけない場合。
- (2)所定の項目をご記入いただけない場合、あるいは字句を書き換えられた場合。
- (3) 故障の原因が取扱い上の不注意による場合。(4) 故障の原因がお客様による輸送・移動中の衝撃による場合。
- (5)天変地異、ならびに公害や異常電圧その他の外部要因による故障及び損傷の場合。
- (6)譲渡や中古販売・オークション・転売等でご購入された場合。
- 3.お客様で自身による改造または修理があったと判断された場合は、保証期間内での修理もお受けいたしか ねます。
- 4.本製品の故障、またはその使用によって生じた直接、間接の損害については弊社はその責を負わないもの とします。
- 5.本製品を使用中に発生したデータやプログラムの消失、または破損についての補償はいたしかねます。 6.本製品は医療機器、原子力設備や機器、航空宇宙機器、輸送設備や機器などの人命に関わる設備や機器、及び 高度な信頼性を必要とする設備や機器やシステムなどへの組み込みや使用は意図されておりません。これら
- の用途に本製品を使用され、人身事故、社会的障害などが生じても弊社はいかなる責任も負いかねます。 7.修理ご依頼品を郵送、またはご持参される場合の諸費用は、お客様のご負担となります。
- 8 保証書は再発行いたしませんので、大切に保管してください。
- 9.保証書は日本国内においてのみ有効です。

| 保 証 書                                                                       | サンワサプライ株式会社                                                         |
|-----------------------------------------------------------------------------|---------------------------------------------------------------------|
| 型 番: DP-06                                                                  | シリアルナンバー:                                                           |
| お客様・お名前・ご住所・TE<br>販売店名・住所・TEL                                               | L                                                                   |
| 担当者名                                                                        | 保証期間1年 お買い上げ年月日 年 月 日                                               |
| 最新の情報は                                                                      | WEBサイトで https://www.sanwa.co.jp/                                    |
| 回訳第回本製品の詳細<br>、<br>、<br>、<br>、<br>、<br>、<br>、<br>、<br>、<br>、<br>、<br>、<br>、 | <b>情報はこちら!</b><br>けで<br>ゆう<br>ゆう<br>ゆう<br>ゆう<br>ゆう<br>ゆう<br>ゆう<br>ゆ |
| ご質問、ご不明な点                                                                   | などがありましたら、ぜひー度弊社WEBサイトをご覧ください。                                      |
| 本取扱説明書の内容は、予告な<br>最新の情報は、弊社WEBサイト                                           | しに変更になる場合があります。<br>(https://www.sanwa.co.jp/)をご覧ください。               |

## サンワサプライ株式会社

岡山サブライセンター / 〒700-0825 岡山県岡山市北区田町1-10-1 TEL086-223311 FAX.086-2235123 東京サブライセンター / 〒140-8566 東京都品川区南大井6-5-8 TEL035763-0011 FAX.035763-0033 無水リライビンタイ T14U-8506 東京 都 高 川 区 南 大 井 6 -5 -8 ILU3376-3-011 FA103576-3011 4,幌営業所/708-0-0808 4,幌市北区31/4,雲由4-11 / (ストラルビルV8 TEL011-611-3450 FAX011-716-8890 仙台営業所/7983-0852 仙台市宮城野区福岡 1-6-37 TM 仙台ビル TEL022-2574-638 FAX022-2574-638 去国営業所/F453-0010 美別現名古屋市中村区到間:11-618 CUBE MEEKI TEL052-453-2031 FAX058-453-2033 大阪営業所/F532-0003 太阪市淀川区国家4-6-36 ONEST新大阪スクエア TEL06-6395-5310 FAX068-495-531 広島営業所/F312-0011 福岡市博多区博参駅前4-3-3博参/1百治ビル TEL082-471-1671 FAX082-471-807

ver.1.0